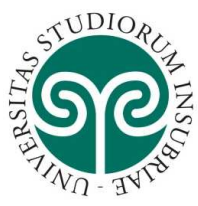

Per presentare la domanda di conseguimento titolo è necessario accedere alla propria pagina personale tramite i servizi web della segreteria studenti.

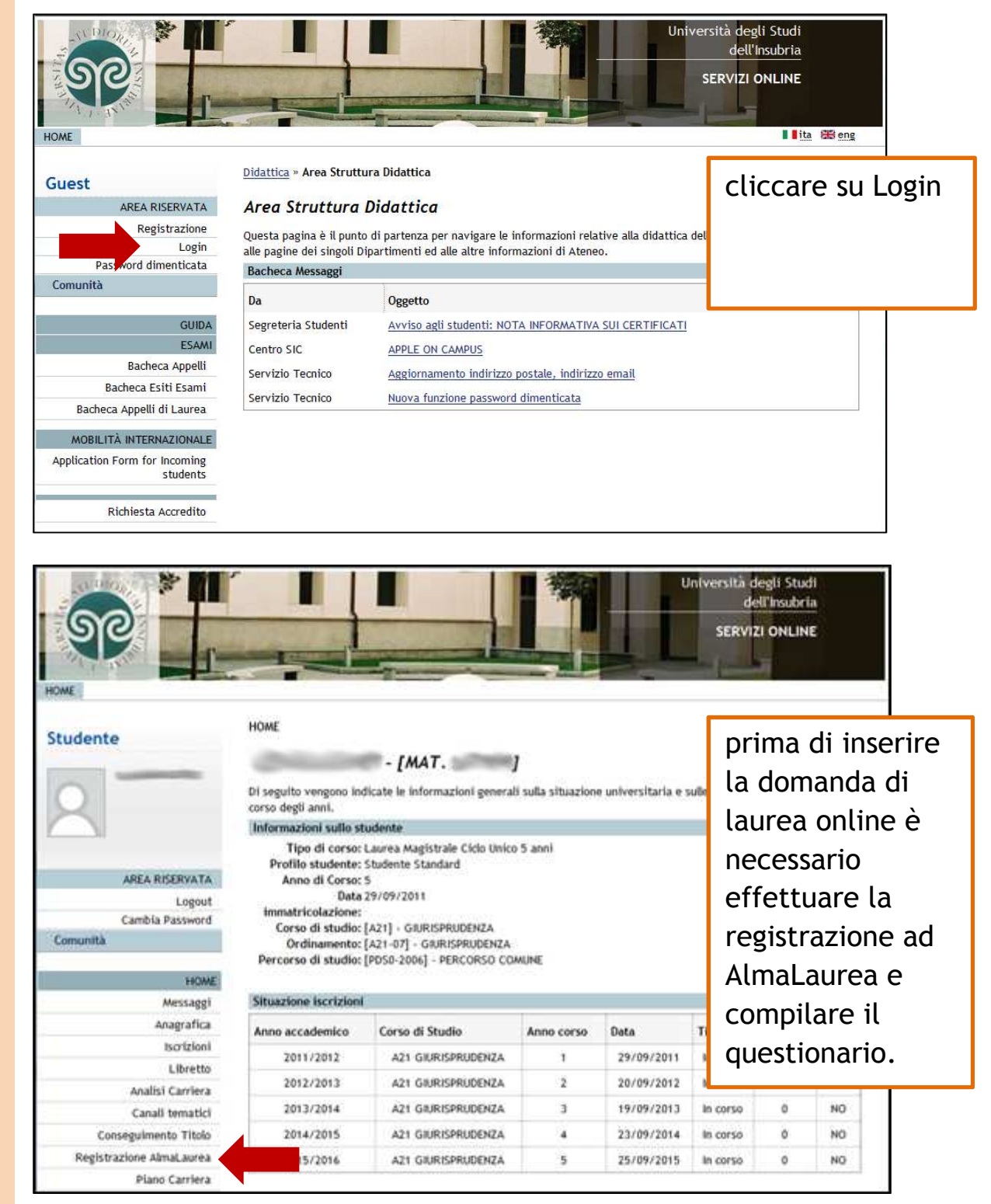

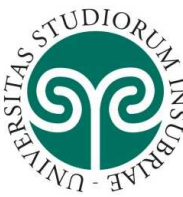

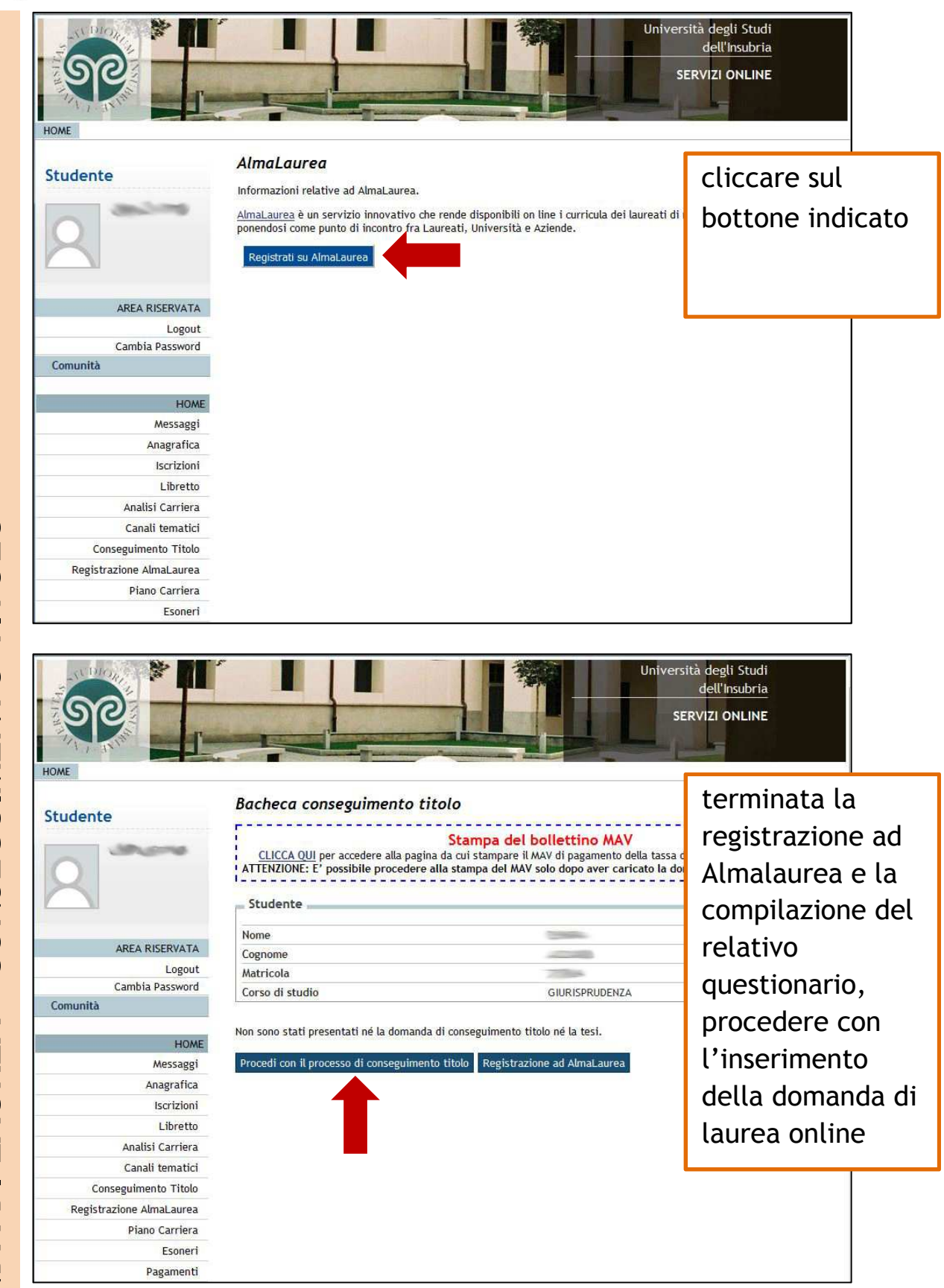

DOMANDA DI LAUREA - CONSEGUIMENTO TITOLO

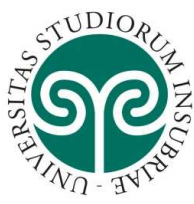

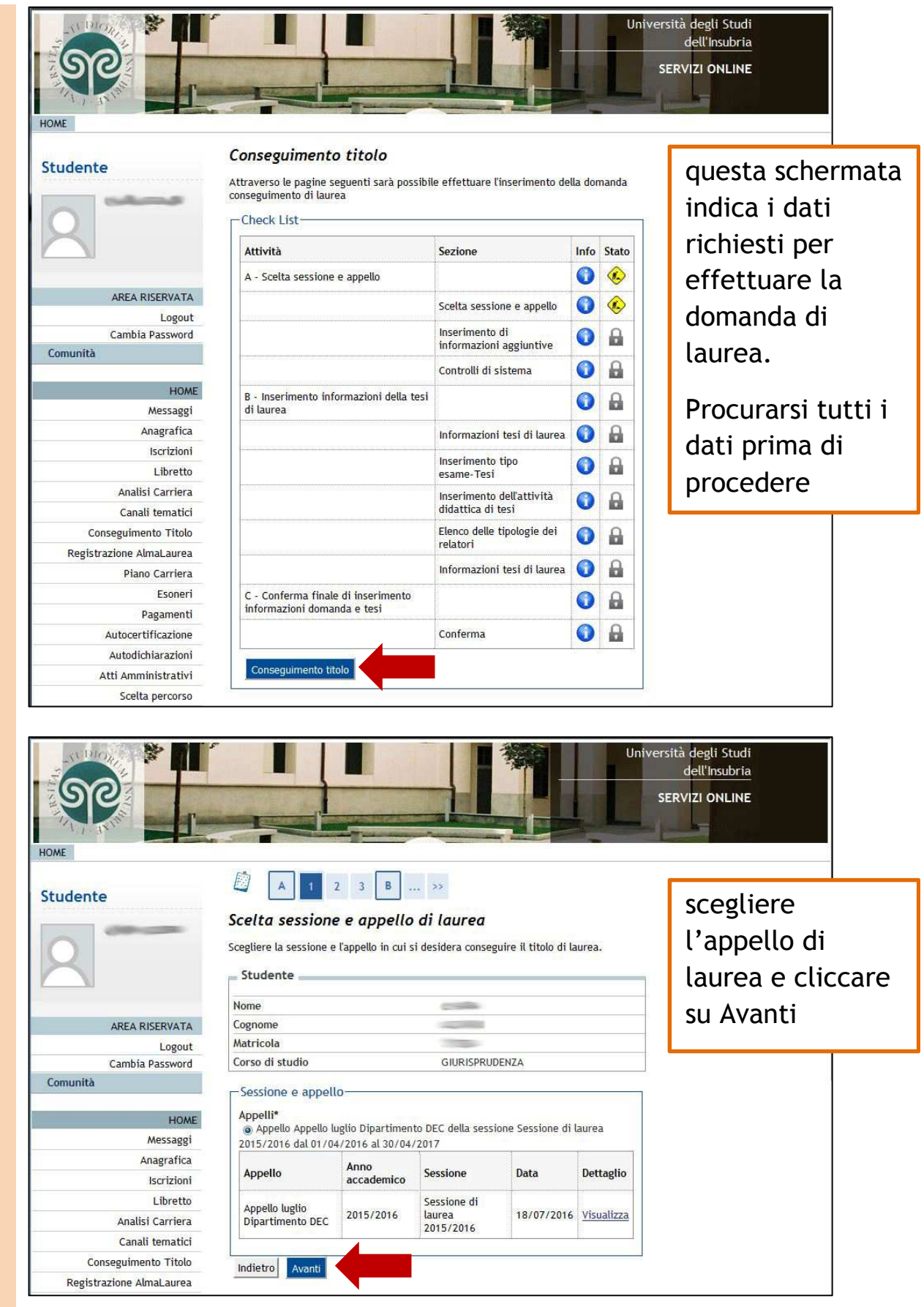

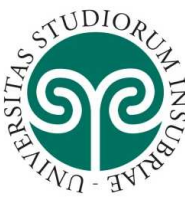

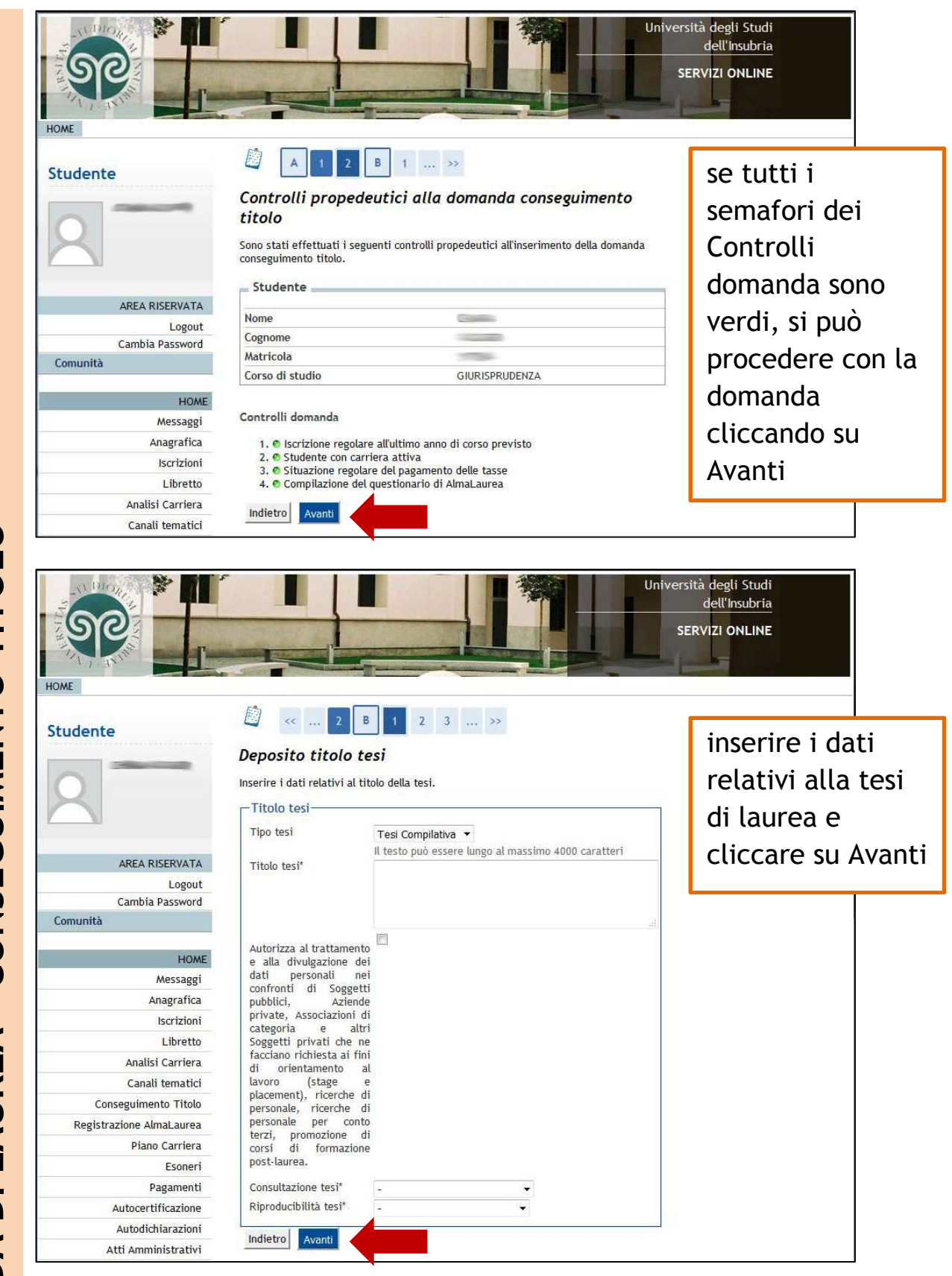

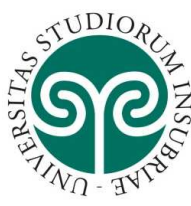

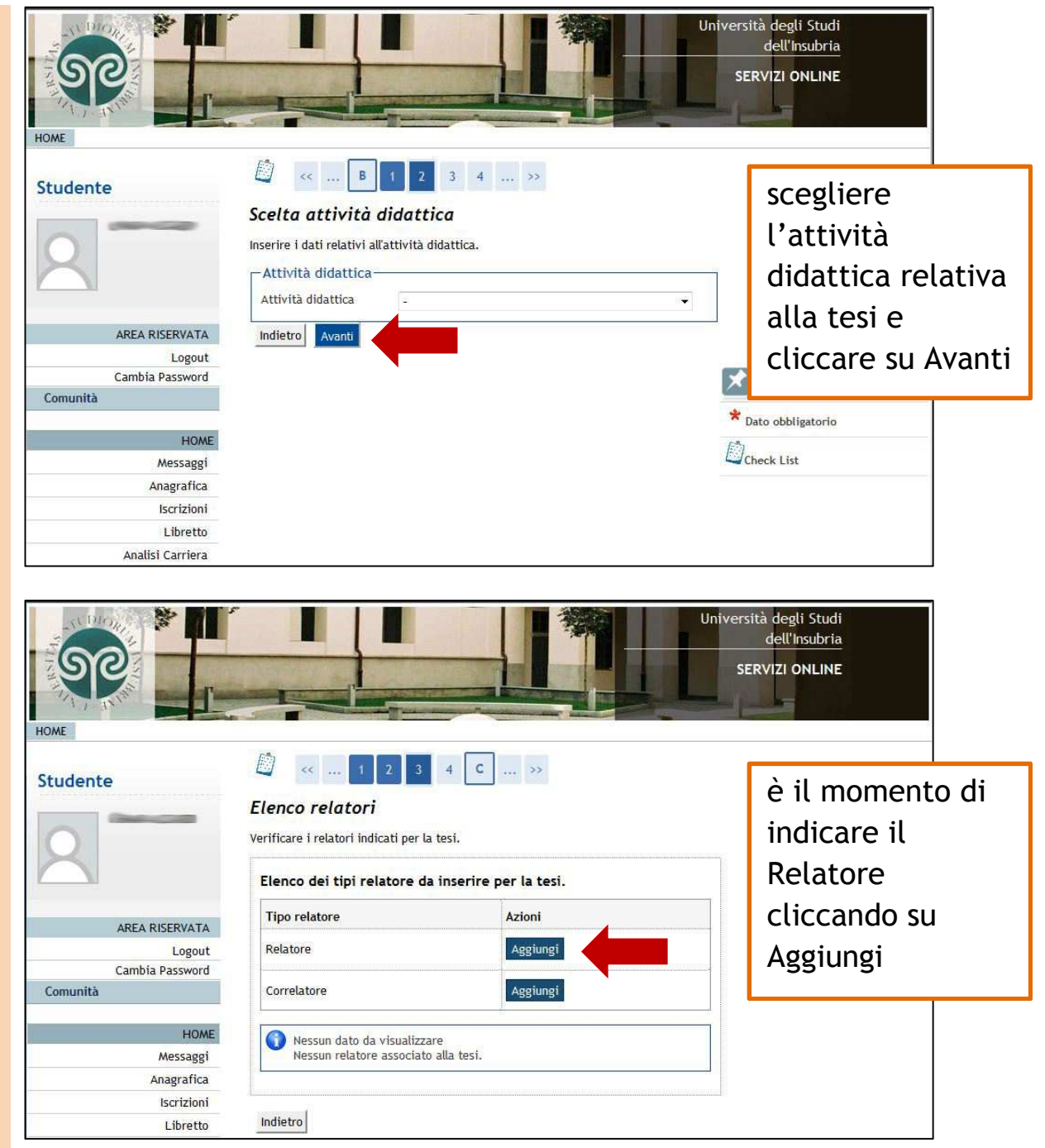

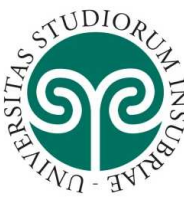

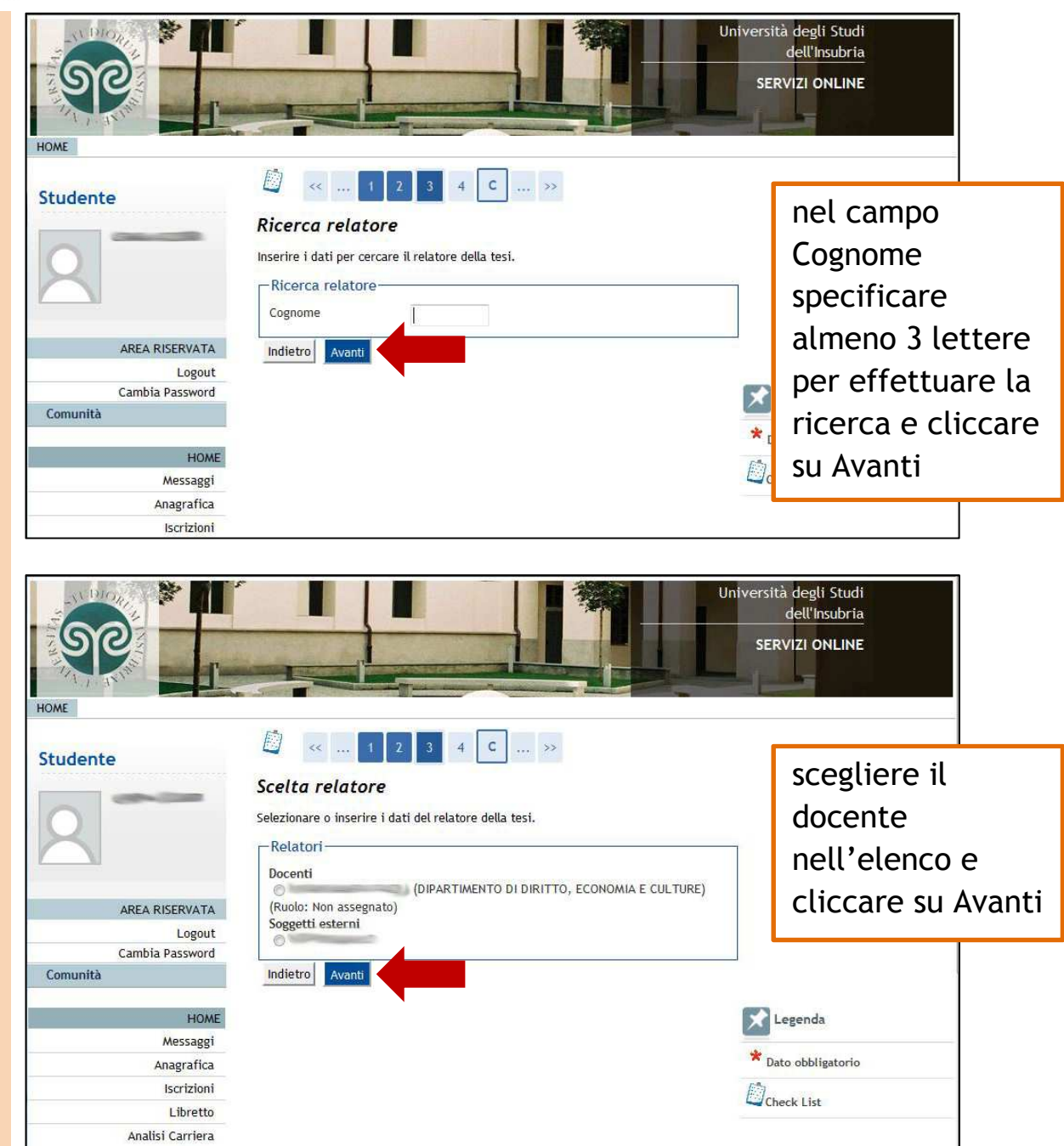

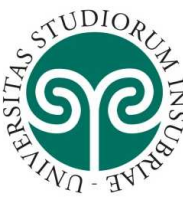

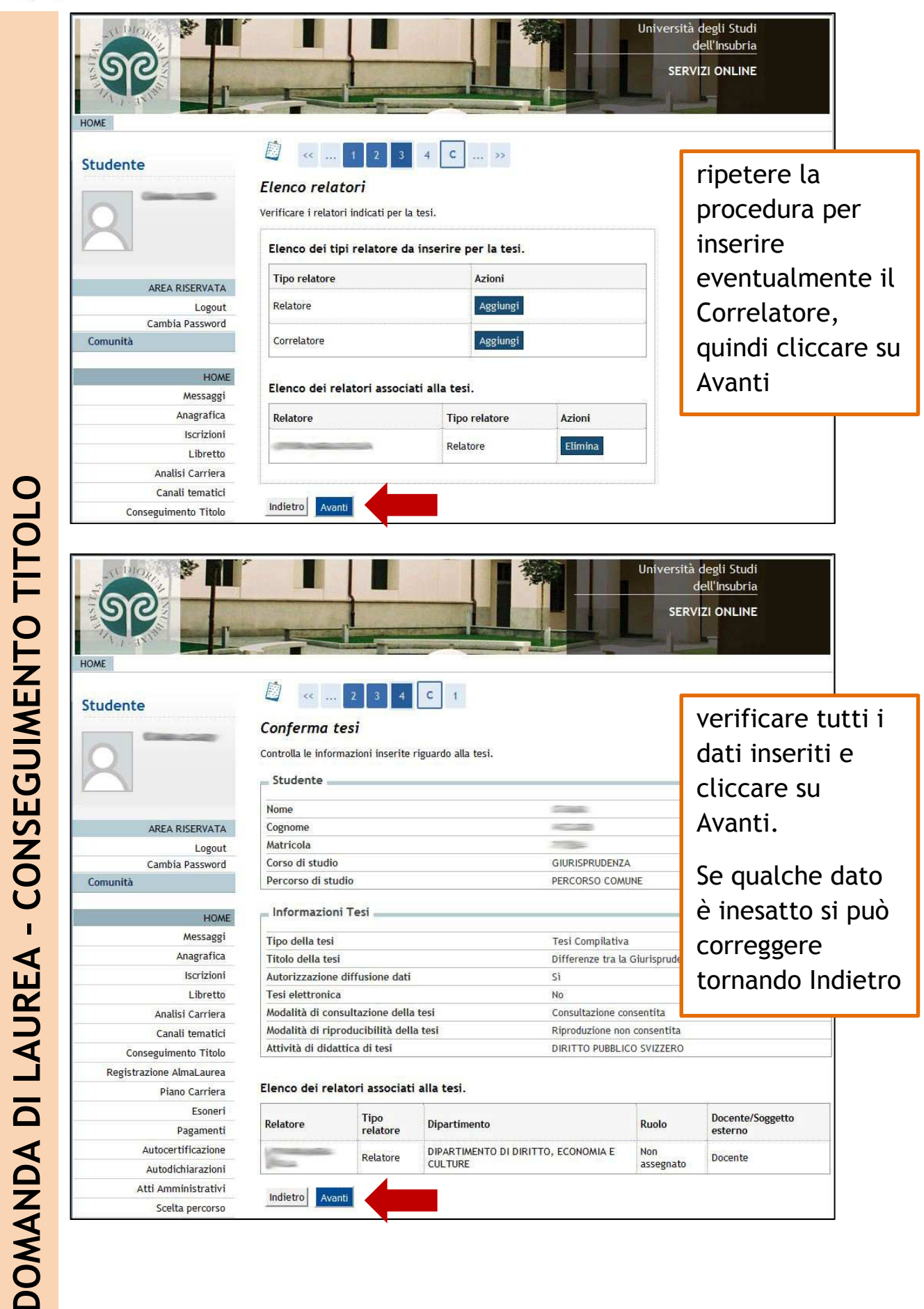

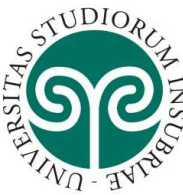

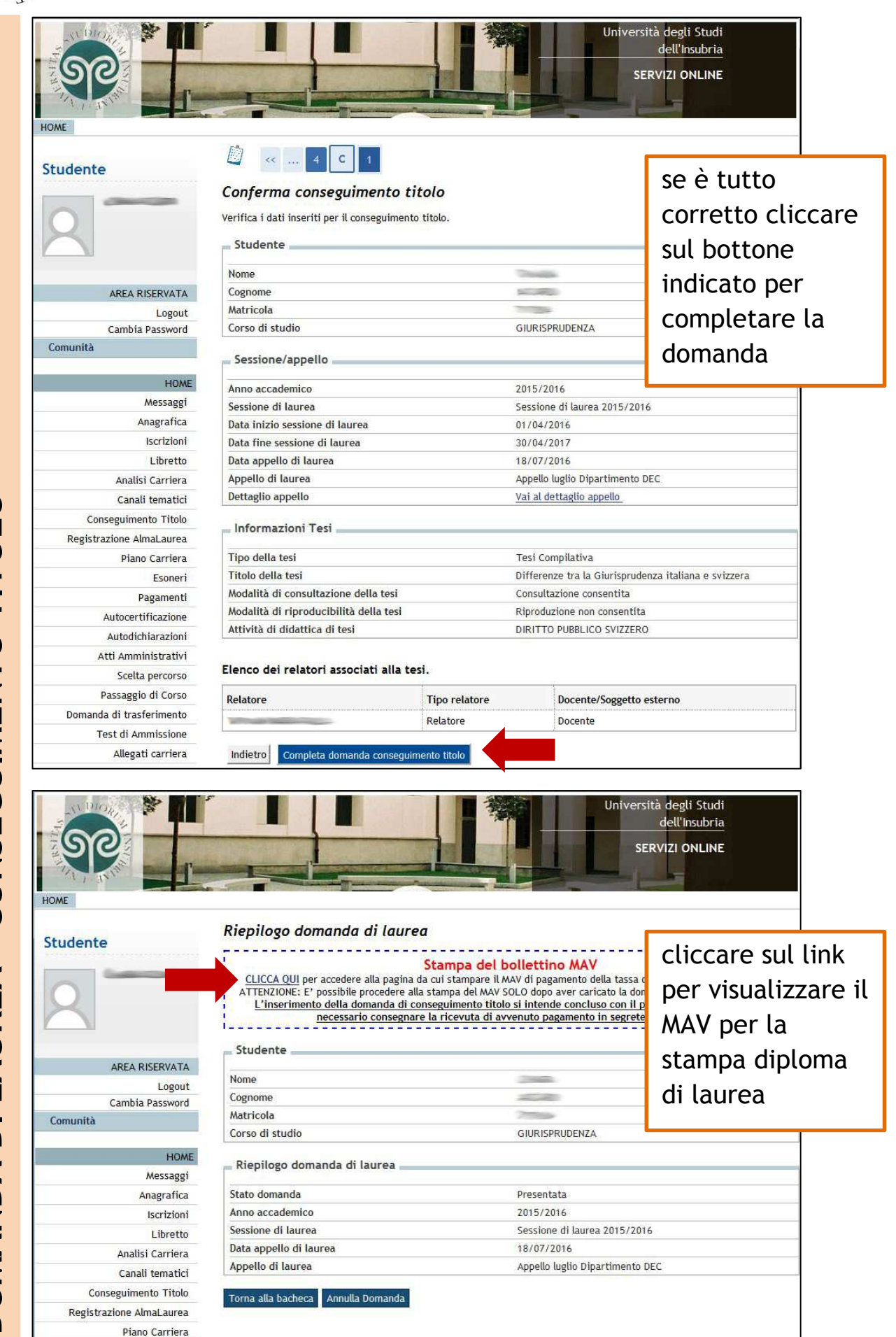

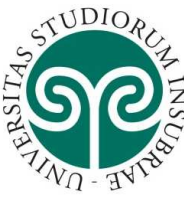

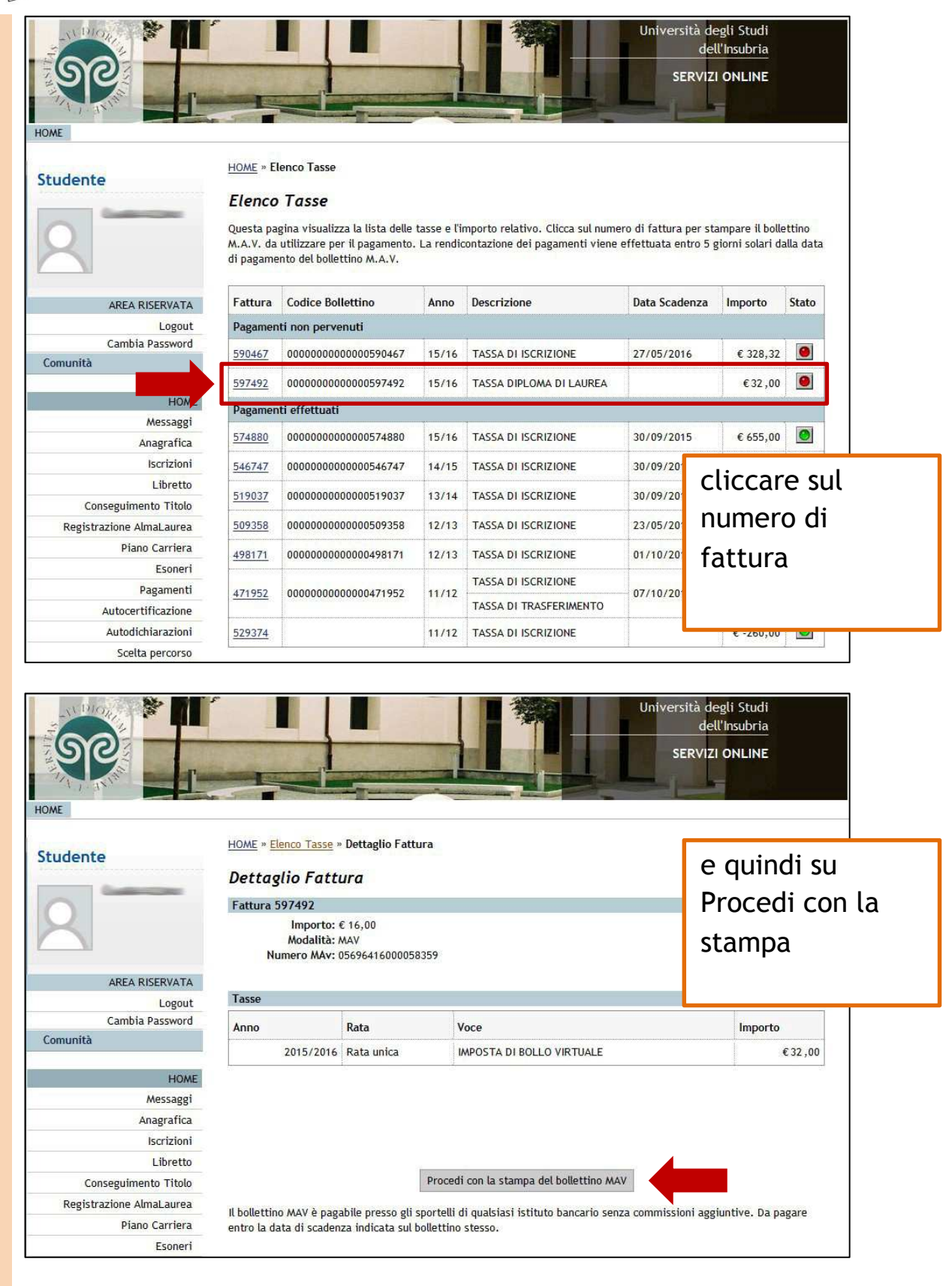

Il bollettino MAV va pagato entro la data ultima di presentazione online della domanda di laurea (prima scadenza della seduta di laurea a cui si vuole partecipare).

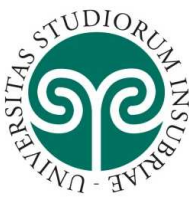

| HOME                                                                                  |                                                                                                    | Univers                                                                                                    | ità degli Studi<br>dell'Insubria<br>ERVIZI ONLINE |
|---------------------------------------------------------------------------------------|----------------------------------------------------------------------------------------------------|----------------------------------------------------------------------------------------------------|---------------------------------------------------|
| Studente                                                                              | Bacheca conseguimento tito<br>CLICCA QUI per accedere alla pagina d<br>ATTENZIONE: E' possibile procedere alla<br>Studente | <b>lo</b><br><b>Stampa del bollettino MAV</b><br>a cui stampare il MAV di pagamento della tassa e<br>stampa del MAV solo dopo aver caricato la do | è possibile<br>revocare<br>autonomamente          |
| AREA RISERVATA<br>Logout<br>Cambia Password                                           | Nome<br>Cognome<br>Matricola<br>Corso di studio                                                                            | GIURISPRUDENZA                                                                                                    | la domanda di<br>laurea o                         |
| Comunità<br>HOME<br>Messaggi                                                          | Registrazione ad AlmaLaurea<br>Riepilogo domanda conseguiment                                                              | titolo                                                                                                    | modificare il<br>titolo tesi, entro               |
| Anagranica<br>Iscrizioni<br>Libretto<br>Analisi Carriera                              | Stato domanda<br>Sessione<br>Appello<br>Data appello                                                                       | Presentata<br>Sessione di laurea 2015/20<br>Appello luglio Dipartimento<br>18/07/2016                                                             | scadenza.                                         |
| Canali tematici<br>Conseguimento Titolo<br>Registrazione AlmaLaurea<br>Piano Carriera | Modifica Domanda Annulla Domanda<br>Riepilogo tesi                                                                         |                                                                                                    | La revoca o la<br>modifica                        |
| Esoneri<br>Pagamenti<br>Autocertificazione<br>Autodichiarazioni                       | Tipo della tesi<br>Titolo tesi<br>Attività di didattica di tesi                                                            | Tesi Compilativa<br>Differenze tra la Giurisprud<br>DIRITTO PUBBLICO SVIZZER                                                                      | successiva deve<br>avvenire tramite               |
| Atti Amministrativi<br>Scelta percorso<br>Passaggio di Corso                          | Modifica Tesi Annulla Tesi                                                                                                 | i.                                                                                                    | modulo<br>consegnato in                           |
| Domanda di trasferimento<br>Test di Ammissione<br>Allegati carriera                   | Relatore                                                                                                    | Tipo relatore<br>Relatore                                                                                                    | segreteria<br>studenti                            |

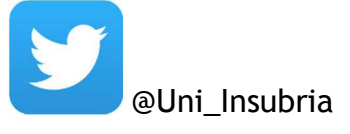

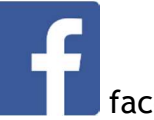

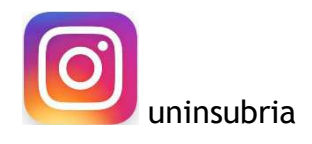